## **GOOGLE CHROME PROXY AYARLARI:**

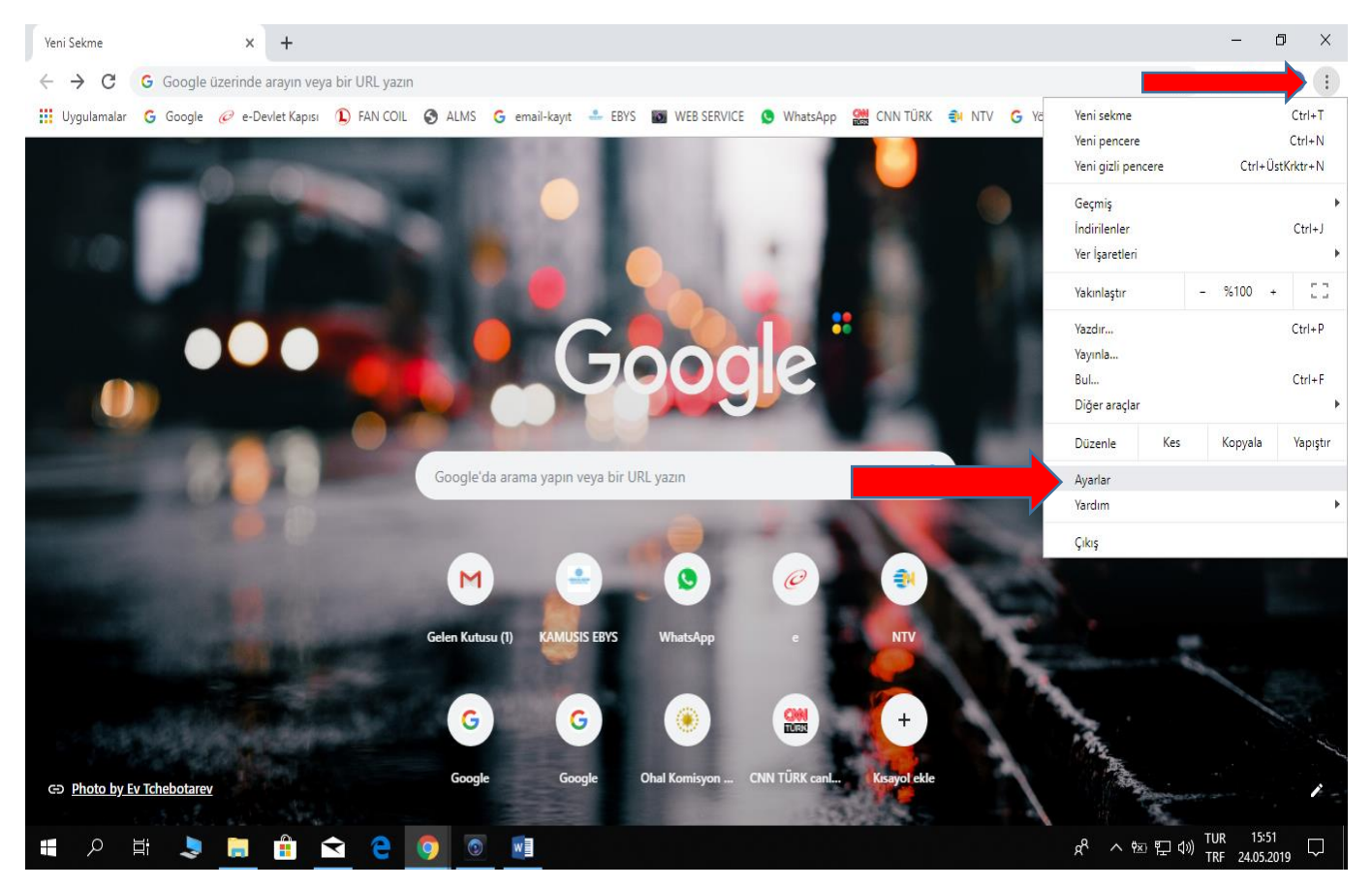

ADIM 1: Google Chrome açınız, sağ üst köşede görülen üç noktaya tıklayınız, açılan pencerede Ayarlar kısmını tıklayınız.

| 🌣 Ayarlar 🛛 🗙 🕂                                                      |                                                                                                   | – 0 ×                               |
|----------------------------------------------------------------------|---------------------------------------------------------------------------------------------------|-------------------------------------|
| $\leftrightarrow$ $\rightarrow$ C $\odot$ Chrome   chrome://settings |                                                                                                   | ☆ 📕 🐵 🕓 :                           |
| 🗰 Uygulamalar 🔓 Google 🥟 e-Devlet Kapısı 🕦                           | FAN COIL 📀 ALMS 🔓 email-kayıt 🚢 EBYS 📷 WEB SERVICE 💿 WhatsApp 🎇 CNN TÜRK 🎒 NTV 🌀 Yönetici konsolu | 🔀 Google Haritalar 🛛 👋              |
| ≡ Ayarlar                                                            | Q, Kyartarda ara                                                                                  |                                     |
|                                                                      | Adres çubuğunda kullanılan arama motoru Google 👻                                                  | í                                   |
|                                                                      | Arama motorlarını yönet                                                                           |                                     |
|                                                                      | Varsayılan tarayıcı                                                                               |                                     |
|                                                                      | Google Chrome varsayılan tarayıcınız oldu                                                         |                                     |
|                                                                      | Başlangıçta                                                                                       |                                     |
|                                                                      | Yeni Sekme sayfasını aç                                                                           |                                     |
|                                                                      | O Kaldığım yerden devam et                                                                        |                                     |
|                                                                      | O Belirli bir sayfayı veya sayfa grubunu aç                                                       |                                     |
|                                                                      | Gelişmiş 🗸                                                                                        |                                     |
| 📲 🔎 🛱 💄 🦲 🔒 🖄                                                        | e 🧿 💷 🕺                                                                                           | 転 記 句》 TUR 16:30<br>RQ 24.05.2019 □ |

ADIM 2: Ayarlar sayfasının alt kısmında bulunan Gelişmiş seçeneğini tıklayınız.

| 🌣 Ayarlar                             | × +                        |                                                                                  | – 0 ×                                   |
|---------------------------------------|----------------------------|----------------------------------------------------------------------------------|-----------------------------------------|
| $\leftrightarrow \   \ni \   {\tt G}$ | Chrome   chrome://setting  |                                                                                  | ☆ 📕 👜 🛛 💲 🗄                             |
| Uygulamalar                           | G Google 🥜 e-Devlet Kapısı | 🜔 FAN COIL 📀 ALMS 🌀 email-kayıt 👶 EBYS 📷 WEB SERVICE 🧕 WhatsApp 🧱 CNN TÜRK 🧌 NTV | G Yönetici konsolu 🦹 Google Haritalar » |
| ∃ Ayarlar                             |                            | Q Ayarlarda ara                                                                  |                                         |
|                                       |                            | Erişilebilirlik                                                                  | •                                       |
|                                       |                            | Erişilebilirlik özellikleri ekle<br>Chrome Web Mağazası'nı açın                  |                                         |
|                                       |                            | Sistem                                                                           |                                         |
|                                       |                            | Google Chrome kapandığında arka plan uygulamaları çalıştırmaya devam et 🤍        |                                         |
|                                       |                            | Kullanılabilir olduğunda donanım hızlandırmayı kullan                            |                                         |
|                                       |                            | Proxy ayarlarını aç                                                              |                                         |
|                                       |                            | Sıfırla ve temizle                                                               |                                         |
|                                       |                            | Ayarları orijinal varsayılan değerlerine geri yükleyin                           |                                         |
|                                       |                            | Bilgisayarı temizleme                                                            |                                         |
|                                       |                            |                                                                                  |                                         |
| م 🖿                                   | H 💄 菺 🔒 í                  | a e 🧿 🖬                                                                          | x <sup>P4</sup> へ 1空 (見 div) TUR 16:31  |

## ADIM 3: Gelişmiş sayfasının alt kısmında bulunan Proxy ayarlarını aç tıklayınız.

| ٥ | Ayarlar × +                                                                                                    |                 | -                         |                |                       |            |            |       |                    | -                  | - 0            | ×      |
|---|----------------------------------------------------------------------------------------------------|-----------------|---------------------------|----------------|-----------------------|------------|------------|-------|--------------------|--------------------|----------------|--------|
| ÷ | 🍖 Internet Özellikleri                                                                                                    | ? X             |                           |                |                       |            |            |       |                    | ☆ 人                | <b>AB</b>   (§ | :      |
|   | Genel Güvenlik Gizlilik İçerik Bağlantılar Programlar                                                                                                    | Gelişmiş        | LMS G email-kayıt         | 🐣 EBYS         | WEB SERVICE           | 🕓 WhatsApp | 🔐 CNN TÜRK | 🔿 NTV | G Yönetici konsolu | 🔀 Google Haritalar |                | *      |
| Ξ | Bir Internet bağlantısı kurmak için Kur'u kilatın.                                                                                                    | Kur             | ıara                      |                |                       |            |            |       |                    |                    |                |        |
|   | Çevirmeli ve Sanal Özel Ağ ayarları                                                                                                    |                 |                           |                |                       |            |            |       |                    |                    |                | •      |
|   |                                                                                                    | Ekle            |                           |                |                       |            |            |       |                    |                    |                |        |
|   |                                                                                                    | VPN Ekle        |                           |                |                       |            |            |       |                    |                    |                |        |
|   |                                                                                                    | Kaldır          | Mağazası'nı açın          |                |                       |            |            | Z     |                    |                    |                |        |
|   | Bir bağlantı için proxy sunucu yapılandırmanız<br>gerekirse Ayarlar'ı seçin.                                                                                                    | Ayarlar         | -                         |                |                       |            |            |       |                    |                    |                |        |
|   |                                                                                                    |                 |                           |                |                       |            |            |       |                    |                    |                |        |
|   |                                                                                                    |                 |                           |                |                       |            |            |       |                    |                    |                |        |
|   |                                                                                                    |                 | he kapandığında arka      | olan uygulam   | ıaları çalıştırmaya ( | levam et   |            |       |                    |                    |                |        |
|   | Yerel Ağ (LAN) Ayarları<br>Yerel Ağ Ayarları çevirmeli bağlantılarda geçerli Yer                                                                                                    | el Ağ Ayarları  |                           | yı k           | ullan                 |            |            |       |                    |                    |                |        |
|   | değildir. Çevirmeli ayarları için yukarıdaki Ayarlar'ı<br>seçin.                                                                                                    |                 |                           |                |                       |            |            | C 7   |                    |                    |                |        |
|   |                                                                                                    |                 | ni aç                     |                |                       |            |            |       |                    |                    |                |        |
|   | Transa                                                                                                    | threads         |                           |                |                       |            |            |       |                    |                    |                |        |
| l | Tamam Ipta                                                                                                    | Uygula          | e                         |                |                       |            |            |       |                    |                    |                |        |
|   |                                                                                                    | Ayarları orijir | nal varsayılan değerlerii | e geri yükleyi | in                    |            |            | •     |                    |                    |                |        |
|   |                                                                                                    | Pilgigavori to  | omizlama                  |                |                       |            |            |       |                    |                    |                | - 1    |
|   | Genel Güvenlik Gizlik İçerik Bağlantlar Programlar Gelişmiş<br>Wevel Ağ ayarlan Cevirmel ve Sanal Özel Ağ ayarları<br>Cevirmel ve Sanal Özel Ağ ayarları<br>Genel Güvenlik Gizlik İçerik Bağlantılarda<br>Gevirmel ve Sanal Özel Ağ ayarları<br>Cevirmel ve Sanal Özel Ağ ayarları<br>Bir bağlantı için proxy sunucu yapılandırmanız<br>Bir bağlantı için proxy sunucu yapılandırmanız<br>Ayarlar<br>Bir bağlantı için proxy sunucu yapılandırmanız<br>Yerel Ağ (LAN) Ayarları<br>Yerel Ağ (LAN) Ayarları<br>Yerel Ağ Ayarları çevirmeli bağlantılarda geçeri<br>Verel Ağ Ayarları için yukandaki Ayarları<br>Seçin.<br>Tamam İptal Uyg<br>Ayarla<br>Bilgisa |                 | ennzienne                 |                |                       |            |            | *     |                    |                    |                |        |
|   |                                                                                                    |                 |                           |                |                       |            |            |       |                    |                    |                |        |
|   |                                                                                                    |                 |                           |                |                       |            |            |       |                    | TUD                | 16:32          | -      |
|   | A 🗄 💄 📒 🗄 숙                                                                                                    | e 🧿             | w] 👘                      |                |                       |            |            |       | ~ <sup>%</sup>     | · 환 문 🖤 TRO 2      | 24.05.2019     | $\Box$ |

ADIM 4: Açılan ekranda Yerel Ağ Ayarlarına tıklayınız.

| B                                   | 5•ত ∓                                                                                                    |                                                               |                       |                                                                         |                                                     |                         | 1 - Word                      |                   |                   |                   |                   |                | 6                | Ē                  | - 0                 | X      |
|-------------------------------------|----------------------------------------------------------------------------------------------------|---------------------------------------------------------------|-----------------------|-------------------------------------------------------------------------|-----------------------------------------------------|-------------------------|-------------------------------|-------------------|-------------------|-------------------|-------------------|----------------|------------------|--------------------|---------------------|--------|
| Dos                                 | 🚷 Internet Özellikleri                                                                                                    |                                                               | ? ×                   | stalar                                                                  | Gözden                                              | Geçir Görün             | ümn Q≀Ney                     | apmak istediğ     | inizi söyleyin    |                   |                   |                |                  | ASIL B             | ORAN & Pa           | ylaş   |
| 4                                   | 🍖 Yerel Ağ (LAN) Ayarları                                                                                                    |                                                               | ;                     | ×                                                                       | * <sup>1</sup> = * €                                | ≣⊒≣∣⊉↓∣¶                | Ancreătul                     | Abcočátuk         | ٨٥٥٥٢             | ٨٩٢٥٢٩            | Aa(               | Aacečău        | AgCcČăl          |                    | 🔎 Bul 🔻             |        |
| Yapış<br>T                          | Otomatik Yapılandırma<br>Otomatik yapılandırma, yaptığır<br>kullanılması için otomatik yapılar                                               | ız ayarları değiştirebilir. Bu<br>dırmayı devre dışı bırakın. | ı ayarların           | ==                                                                      |                                                     | • 🖄 • 🗄 •               | 1 Normal                      | 1 Aralık Yok      | Başlık 1          | Başlık 2          | Konu Başlı        | Altyazı        | Hafif Vurg       | Vurgu <del>-</del> | ab Değiştir         |        |
| L                                   | Ayarları <u>o</u> tomatik olarak algı                                                                                                    | a                                                             |                       | • 3 • 1                                                                 | • 4 • 1 • 5 •                                       | 1 • 6 • 1 • 7 • 1       | - 8 - 1 - 9 - 1 -             | 10 • • • 11 • • • | 12 · · · 13 · · · | اد<br>۱۰۰۱ - 15 ا | · 16 · 1 · 17 · 1 | _18 · + · 19 · | i.               |                    | uzenienie           | 1 0    |
| . 4 . 1 .                           | Otomatik yapılandırma komu<br>Adres                                                                                                    | t dosyası kullan                                              |                       | sunucu kullenn (<br>beğlentlerində pr<br>B. Nok. 1<br>kry sunucuyu əsli | Du ayarlar pevirmek<br>operti oknaz).<br>Gelepnig   | dəğəzəsi'ni açın        |                               |                   | Ø                 |                   |                   |                |                  |                    |                     |        |
| -<br>                               | Ara sunucu                                                                                                    |                                                               |                       | 1                                                                       | Tamam İpta                                          | e kapandığında arka pla | n uygulamaları çalıştırmaya d | warn et           |                   |                   |                   |                |                  |                    |                     |        |
| ·                                   | Yerel ağınız için bir proxy su<br>bağlantılarda va da VPN bağ                                                                                | nucu kullanın (Bu ayarlar çı<br>lantılarında gecerli olmaz).  | evirmeli              | ağlantılarda geçe<br>m yukandaki Aya                                    | vî ji jerel Ağ Ayarlar<br>rlarî                     | Aduğunda donanım hızla  | ndirmayı kulları              |                   |                   |                   |                   |                |                  |                    |                     |        |
| ی<br>-                              | Adres: 193,140,39,13                                                                                                    | B. Nok.: 8548                                                 |                       |                                                                         |                                                     | n aç                    |                               |                   |                   |                   |                   |                |                  |                    |                     |        |
|                                     | <u>Y</u> erel adresler <u>inte</u> proxy                                                                                                    | sunucuyu atla                                                 | <b>A1111111111111</b> | Tamam                                                                   | lptal Uro                                           | a e                     |                               |                   |                   |                   |                   |                |                  |                    |                     |        |
| -                                   |                                                                                                    |                                                               |                       |                                                                         | Ayarlan orginal varsaylan değerlerine geri yükleyin |                         |                               |                   |                   |                   |                   |                |                  |                    |                     |        |
| -                                   |                                                                                                    | Tamam                                                         | İptal                 |                                                                         | Bigisa                                              | yan temizleme           |                               |                   | ,                 |                   |                   |                |                  |                    |                     |        |
| ۰<br>-                              | Yerel Ağ (LAN) Ayarları                                                                                                    |                                                               |                       |                                                                         |                                                     |                         |                               |                   |                   |                   |                   |                |                  |                    |                     |        |
| - 12 - 1 - 11 - 1 - 10 -            | Yerel Ağ Ayarlan çevirmeli bağlantılarda geçerli <u>Y</u> erel Ağ Ayarlan<br>değidir. Çevirmeli ayarları için yukarıdaki Ayarlar'ı<br>seçin. |                                                               |                       |                                                                         | <u><u></u> e</u>                                    | 9 1 1                   |                               |                   |                   | ·다. 아, 아, 다.      | 14 THR 1652       | •              |                  |                    |                     |        |
| ń                                   |                                                                                                    | Tamam İptal                                                   | Uygula                |                                                                         |                                                     |                         |                               |                   |                   |                   |                   |                |                  |                    |                     |        |
| 17 - 1 - 16 - 1 - 15 - 1 - 14 - 1 - |                                                                                                    |                                                               |                       | _                                                                       |                                                     |                         |                               |                   |                   |                   |                   |                |                  |                    |                     |        |
| Sayfa 4                             | l/4 12 sözcük []́¥ Türkçe                                                                                                    |                                                               |                       |                                                                         |                                                     |                         |                               |                   |                   |                   |                   |                |                  | B -                | +                   | %100   |
|                                     | A 🗄 🝃                                                                                                    | <b>i</b> 🔒 🔁                                                  | ê 🧕                   | w                                                                       |                                                     |                         |                               |                   |                   |                   |                   |                | к <sup>р</sup> ^ | 폰 단 🕬 TUR<br>TRQ   | 16:34<br>24.05.2019 | $\Box$ |

ADIM 5: Açılan pencerede öncelikle Ara sunucu kutucuğunu tıklayınız, daha sonra Adres: 193.140.39.139 ve B.Nok: 8548 yazıldıktan sonra tamam tıklanarak sayfalardan çıkılmaktadır. Proxy ayarlarınız tamamlanmıştır.